## Запись на прием

## Уважаемые пациенты!

Наше учреждение подключено к Государственной Информационной Системе Здравоохранения (ЕГИСЗ) Вы можете записаться на прием к врачу через интернет. Запись на первичный прием к врачам осуществляется только по внешним направлениям

## ИНСТРУКЦИЯ ДЛЯ ПАЦИЕНТОВ

- 1. Откройте сайт здоровьедона.рф
- 2. Авторизоваться с помощью «Госуслуги»
- 3. Выбрать пункт «Запись к врачу»
- 4. Выбрать пункт «По прикреплению» или «Все медорганизации», внести личные данные и нажать «Далее».
- 5. Произвести поиск медорганизации (можно воспользоваться поисковой строкой) и нажать «Выбрать».
- 6. Нажать «Выбрать» на интересующей специализации.
- 7. Выберите нужного врача в разделе «Государственное бюджетное учреждение Ростовской области «Онкологический диспансер» в г. Ростов-на-Дону
- 8. Выберите дату приема и свободное время
- 9. Проверьте, всё ли верно, и нажмите «Записаться»
- 10. При наличии принтера, Вы можете распечатать талон. Нажмите «Распечатать талон»
- При посещении врача необходимо с собой иметь паспорт, полис, снилс, и (желательно) распечатанный талон

**Для записи по направлению** в областные медицинские организации третьего уровня необходимо иметь зарегистрированное электронное направление от врача медицинской организации первого и второго уровня. Номер направления состоит из 14 цифр. Для записи нужно перейти в раздел «Запись по направлению», внести номер направления, фамилию пациента и нажать кнопку «Найти».

## ИНСТРУКЦИЯ ДЛЯ ПАЦИЕНТОВ

Записаться на прием к врачу можно через портал государственных услуг http://www.gosuslugi.ru/

- 1. Откройте сайт http://www.gosuslugi.ru/
- 2. Авторизируйтесь на портале, нажав «Вход»
- 3. Выберите раздел «Государственные услуги»
- 4. Из перечня государственных услуг выберите «Запись на прием к врачу»
- 5. Нажмите «Получить услугу»
- Прочтите Пользовательское соглашение системы «Электронная регистратура», поставьте галочку напротив «С правилами и условиями оказания услуг согласен» и нажмите «далее»
- 7. Проверьте информацию о пациенте, нажмите «далее»
- Выберите врачебную специализацию «онкология», выберите услугу «Прием (осмотр, консультация) врача-онколога первичный» в случае первичного обращения, или же «Прием (осмотр, консультация) врачаонколога повторный»
- 9. Укажите местоположение медицинской организации Область, город и улицу
- 10. Выберите медицинскую организацию Государственное бюджетное учреждение Ростовской области «Онкологический диспансер» в г. Ростов-на-Дону и нажмите далее
- 11. Выберите врача и нажмите далее
- 12. Выберите дату и время приема и нажмите далее
- 13. Нажмите «Перейти к подаче заявления»
- 14. Внимательно проверьте всю введённую информацию и нажмите «Подать заявление»